To create an Attendee Group when using the NextGen UI for Concur Expense, you can choose one of the options below:

## Option 1

- 1. Open the expense report
- 2. Select the expense entry line which has attendees added and click Edit
- 3. Click on the Attendees link

| <ul><li>→ Bus</li></ul>           | siness Meals | s (Attendees) \$9.99 💼 |
|-----------------------------------|--------------|------------------------|
| Details                           | Itemizations |                        |
| & Attendees (3)                   | Allocate     | * Required field       |
| Expense Type * Business Meals (Ai | ttendees)    | ~                      |

Using the checkboxes next to the attendees' names, select all the attendees you wish to create a group for
 Click Create Group

| Add Remove Create Group                                                                |                 |  |
|----------------------------------------------------------------------------------------|-----------------|--|
| → Attendee Name  →                                                                     | Attendee Title  |  |
|                                                                                        | Controller      |  |
|                                                                                        | Tax Director    |  |
|                                                                                        | General Manager |  |
| <ol> <li>In the Create Group window, enter a group name</li> <li>Click Save</li> </ol> |                 |  |
| Create Group                                                                           | ×               |  |
| Group Name *                                                                           |                 |  |
| My Directors                                                                           |                 |  |
|                                                                                        |                 |  |
| Cancel                                                                                 | Save            |  |

## Option 2

- 1. Navigate to Profile > Profile Settings > Favorite Attendees (left side menu) > Attendee Groups tab
- 2. Click Add New
- 3. Select the attendees from your Favorite Attendees list you wish to add to the group using the checkboxes
- 4. Enter the name of the new group in the Group Name box and click Save Group

| Favorite Attende                    | es                |         |                |
|-------------------------------------|-------------------|---------|----------------|
| Attendees Attendee Groups           |                   |         |                |
| Find every attendee where Last Name | ✓ Begins With ✓   | Go      |                |
| Group Name My Directors             | Save Group Cancel |         |                |
| Attendee Name                       | Attendee Title    | Company | Attendee Type  |
|                                     | Controller        |         | Employees      |
|                                     | Tax Director      |         | Employees      |
|                                     |                   |         | Business Guest |
|                                     | Tax Director      |         | Employees      |
|                                     | Survey            |         | Employees      |